#### **TROUBLESHOOTING ON BRUKER INSTRUMENTS**

#### **General notes**

On the Bruker 500, three errors cause the queue to stop. On the Bruker 400, only one error is enough to cause it to stop. In either case, an email is sent to Robin. But, sometimes the errors are minor (eg missing sample or unshimmable sample), and also, sometimes it is quicker to try the below steps.

# To get the instrument back in working order, follow the below steps in order as far as possible

### Queue errors

1. Is IconNMR running? If so, click Change User, then log back in

IconNMR is the automation interface:

| Control         Data Mathematics parked State State         Control         Control         Contro         Control         Control                                                                                                    | <ul> <li>Applicatio</li> </ul> | IN PACES                                       | System    | O O M         |                          | Q 0                       | 2       |               |             |                     | _       |                |            |            |            |               |           |                 |                                 | 12 1 1                  | -O.M. PROMS | 8.32.36 PM  |
|----------------------------------------------------------------------------------------------------|--------------------------------|------------------------------------------------|-----------|---------------|--------------------------|---------------------------|---------|---------------|-------------|---------------------|---------|----------------|------------|------------|------------|---------------|-----------|-----------------|---------------------------------|-------------------------|-------------|-------------|
| <pre>bit Bit Concept View Field Researcher Options Table greet  bit Concept Systematic Table  bit Concept Systematic Table Systematic Table Sy</pre>                                                                                                    | ٠                              |                                                |           |               |                          |                           | _       |               |             | deards              | INR A   | demation)      | en05-2     | 1016-045   | 5-stein    |               |           |                 |                                 |                         |             | 1000        |
|                                                                                                    | the Ban in                     | lojder Vi                                      | es Figd   | Barameter     | n Options                | Tools Help                |         |               |             |                     |         |                |            |            |            |               |           |                 |                                 |                         |             |             |
|                                                                                                    | 15 P                           |                                                | Stop      | # i           |                          |                           |         |               |             |                     |         |                |            |            |            |               |           |                 | ZG in Progress                  | 1 +                     |             | 20 82       |
| Defer         Defer         Description         Description <thdescription< th=""> <thdescription< th=""> <thdescript< td=""><td>Experiment</td><td>Table</td><td></td><td>-</td><td></td><td></td><td></td><td></td><td></td><td></td><td></td><td></td><td></td><td></td><td></td><td></td><td></td><td></td><td></td><td>_</td><td>-</td><td></td></thdescript<></thdescription<></thdescription<>                                                                                                    | Experiment                     | Table                                          |           | -             |                          |                           |         |               |             |                     |         |                |            |            |            |               |           |                 |                                 | _                       | -           |             |
| Image: Source of the second processing of the second processing of the second procesing of the second processing of the second processing of                                                                                                    | Holder                         | Tipe                                           | Status    | Name          |                          | No.                       | Solvert |               |             | Experimen           |         |                |            |            | Pri        | Par           | TrielOrie |                 | Time User                       | Start Time              |             | 1 1         |
| ****       #************************************                                                                                                    | 12.0                           | le 1                                           | Finished  | 10-2112-7     |                          |                           | SMM     | denter        |             | 11111.111           |         | bit lackin 715 | expen      |            | w24        | Dia.          | 11        |                 | 00.00 EF 14                     | 07:34 This per          | 87,2854     |             |
| Image: Control of 12 (2 (3)       1       10000       10000       10000       10000       10000       10000       10000       10000       10000       10000       10000       10000       10000       10000       10000       10000       10000       10000       10000       10000       10000       10000       10000       10000       10000       10000       10000       10000       10000       10000       10000       10000       10000       10000       10000       10000       10000       10000       10000       10000       10000       10000       10000       10000       10000       10000       10000       10000       10000       10000       10000       10000       10000       10000       10000       10000       10000       10000       10000       10000       10000       10000       10000       10000       10000       10000       10000       10000       10000       10000       10000       10000       10000       10000       10000       10000       10000       10000       10000       10000       10000       10000       10000       10000       10000       10000       10000       10000       10000       10000       10000       10000       100000       1                                                                                                    | ¥ 30                           | Her 11                                         | Queued    |               |                          |                           |         |               |             |                     |         |                |            |            |            |               |           |                 |                                 |                         |             |             |
| <ul> <li>3.1 (P 1 Finded (P 1 Finded (P 2 1 P 1 Finded (P 2 1 P 1 P 1 P 1 P 2 P 2 P 2 P 2 P 2 P</li></ul>                                                                                                    |                                | lie :                                          | Queued    | M1-81,61      | 1                        | 1.                        | 214542  | 10000         | 10000       | N10,511             |         | \$12 acah 63   | 3-6424     | irrent.    | () 第二      | 130.2         | harmon    | 100             |                                 |                         | 0 2010      |             |
| Image: State of the state of the state                                                                                                    | * 32                           | fer 11                                         | Finished  |               |                          |                           |         |               |             |                     |         |                |            |            |            |               |           | 100             | periors-2016-0855-men Sc        |                         |             |             |
| 7.10       P - 1 Outstaf       P - 1 Outstaf       E       CDCI:       consistent of VL2, PEETIN:       Is as a proton outstaff.       IS A I       II       II       II       II       II       III       III       III       IIII       IIIIIIIIIIIIIIIIIIIIIIIIIIIIIIIIIIII                                                                                                    |                                | liter 1                                        | Finished  | mpitte        |                          | 1                         | 10450   | 1000          | 10000       | NA PER              | 1014    | 15 mart (      | company of | espective. | *2         | 180 A         | PTINCE,   | (1)(2)          | 34680                           |                         | e 201m      |             |
| ************************************                                                                                                    | 4 35                           | He-10                                          | Queued    |               |                          |                           |         |               |             |                     |         |                |            |            |            | -             |           | (mail)          | aaaaa                           | 000                     |             |             |
| 3.3 <ul> <li>1 - 0.00000<br/><ul> <li>2 - 0.00000<br/><li>2 - 0.00000<br/><li>2 - 0.00000<br/><li>2 - 0.00000<br/><li>2 - 0.00000<br/></li> <li>2 - 0.00000<br/><li>2 - 0.00000<br/><li>2 - 0.00000<br/><li>2 - 0.00000<br/><li>2 - 0.00000<br/><li>2 - 0.00000<br/><li>2 - 0.00000<br/><li>2 - 0.00000<br/></li> <li>2 - 0.00000<br/><li>2 - 0.00000<br/><li>2 - 0.00000<br/></li> <li>2 - 0.00000<br/><li>2 - 0.00000<br/><li>2 - 0.00000<br/></li> <li>2 - 0.00000<br/><li>2 - 0.00000<br/><li>2 - 0.00000<br/></li> <li>2 - 0.00000<br/><li>2 - 0.00000<br/></li> <li>2 - 0.00000<br/></li> <li>2 - 0.000000<br/></li> <li>2 - 0.000000<br/></li> <li>2 - 0.000000<br/></li> <li>2 - 0.000000<br/></li> <li>2 - 0.0000000<br/></li> <li>2 - 0.0000000000000000000000000000000000</li></li></li></li></li></li></li></li></li></li></li></li></li></li></li></li></li></li></li></ul></li></ul>                                                                                                    |                                | 100                                            | Queues    | provide sets  | 011079                   |                           | LDCI    |               |             | N 10 Mills          | 10%     | 12 2011        |            |            | <b>W.</b>  | Mo .          |           | 000             |                                 |                         | 0.2010      |             |
| Image: Property and product rates in the set of the set of the set o                                                                                                    | ~ 33                           | iles 1                                         | Queues    | and the local |                          |                           | and in  |               |             | ALL DOCT            |         | 11 months      |            |            | -          | -             |           | 21 22           | 224 💼 22 22                     | 28 29 39                |             |             |
| • Source:       Source:                                                                                                    | + 34                           | 10-10                                          | Outunt    |               |                          |                           |         |               |             |                     |         |                |            |            |            |               |           | 1 A A           | ă ă ă ă ă ă                     | ăăă                     |             |             |
| 9       9       9       9       9       9       9       9       9       9       9       9       9       9       9       9       9       9       9       9       9       9       9       9       9       9       9       9       9       9       9       9       9       9       9       9       9       9       9       9       9       9       9       9       9       9       9       9       9       9       9       9       9       9       9       9       9       9       9       9       9       9       9       9       9       9       9       9       9       9       9       9       9       9       9       9       9       9       9       9       9       9       9       9       9       9       9       9       9       9       9       9       9       9       9       9       9       9       9       9       9       9       9       9       9       9       9       9       9       9       9       9       9       9       9       9       9       9       9                                                                                                          |                                | lie-                                           | Queued    | 100m 714      | entre.                   |                           |         |               | arrest a    | N.Le. Petr          | tine    | 14 works       |            |            | **         | 13            |           | ( ) (B)         |                                 |                         | 9.2514      |             |
|                                                                                                    | 4.35                           | 10-10                                          | Queued    |               |                          |                           |         |               |             |                     |         |                |            |            |            | 1.11          |           | RO              |                                 |                         | 1000        |             |
| b         B         Available         Diff         Construction         Diff         Construction         Diff         Construction         Diff         Construction         Diff         Diff <thdif< th=""> <thdif< th=""> <thdif< th=""></thdif<></thdif<></thdif<>                                                                                                    |                                | lie-                                           | Queued.   | 249m 244      | L.S.Adv                  | 8 C                       | CDC/8   | charge        | arrest a    | N34, PER            | ttaka - | 35 works       | -          |            | w X        | 13+±          | H.        |                 |                                 |                         | 0.2215      |             |
| 17     17 Probabel     17 Probabel     1                                                                                                    | b. 36                          | 11 1                                           | Available |               |                          |                           |         |               |             |                     |         |                |            |            |            |               |           | (I) 🐨 🐨         | <b>5) (H) (B) (B) (B)</b>       |                         |             | - 1         |
| Image: Second 1/2 / Joint Color Management & Kill (MECC)       I state protein copyring & Kill (MECC)       I state protein copyring & Kill (MECC) <thi &="" (mecc)<="" copyring="" kill="" protein="" state="" th=""> <thi< td=""><td>P 37</td><td>1 er 11</td><td>Finished</td><td></td><td></td><td></td><td></td><td></td><td></td><td></td><td></td><td></td><td></td><td></td><td></td><td>22200</td><td></td><td>A second second</td><td></td><td>Contraction Contraction</td><td></td><td></td></thi<></thi>                                                                                                    | P 37                           | 1 er 11                                        | Finished  |               |                          |                           |         |               |             |                     |         |                |            |            |            | 22200         |           | A second second |                                 | Contraction Contraction |             |             |
| 3.1          (* 1 Proubed                                                                                                    |                                | Her 1                                          | Finished  | 804-09-17     | 41-24                    | F                         | CDCI    | 1 Property of |             | N 14, MIC           | 104     | 75 50017       |            |            | <b>#</b> X | 514           | NGK-051   | 17.73.04        | 004537 Ainty                    | 15:05 Wedge             | 1.06.3016   |             |
| ***       3       ***       3       ***       3       ***       3       ***       3       ***       3       ***       3       ***       3       ***       3       ***       3       ***       3       ***       3       ***       3       ***       3       ***       3       ***       3       ***       3       ***       3       ***       3       ***       3       ***       3       ***       3       ***       3       ***       3       ***       3       ***       3       ***       3       ***       3       ***       3       ***       3       ***       3       ***       3       ***       3       ***       3       ***       3       ***       1       5       2       2       3       ***       1       1       1       1       1       1       1       1       1       1       1       1       1       1       1       1       1       1       1       1       1       1       1       1       1       1       1       1       1       1       1       1       1       1       1       1       1       1 </td <td>5 38</td> <td>Her 11</td> <td>Finished</td> <td></td> <td></td> <td></td> <td></td> <td></td> <td></td> <td></td> <td></td> <td></td> <td></td> <td></td> <td></td> <td>-</td> <td></td> <td></td> <td></td> <td></td> <td></td> <td></td>                                                                                                    | 5 38                           | Her 11                                         | Finished  |               |                          |                           |         |               |             |                     |         |                |            |            |            | -             |           |                 |                                 |                         |             |             |
| Provided       provide       provide                                                                                                    |                                | les .                                          | Finished  | 808-09-17     | Ad-day                   |                           |         |               |             | w the provide state | 104     | 28.0004.0      |            |            | W.35       | 512           | NUE-CD-1  | tive3.be        | and 11 woods                    | TRUCK WHERE             | - 26 2016   |             |
| Summ         Summ         Summ         East         Description         Summ         Summ                                                                                                    |                                | iles 1                                         | Frished   |               |                          |                           |         | -             |             | ALL MADE            |         | The second of  |            |            | -          | 121.4         | Acres 1   |                 | STATUTE IN ADDRESS              |                         |             |             |
| Submit         Submit         Submit<                                                                                                    | -                              |                                                |           | the second    |                          | W                         |         |               |             |                     |         |                |            |            |            |               |           |                 |                                 |                         |             |             |
| Processing Experiments           Product         Marcine         No.         Experiment         Lock Shim         Acq         Proc         Hand         Theory (hang         Theory (hang         Theory (hang         Theory (hang         Theory (hang         Theory (hang         Accide           242 2016-01-011-02-10         2         215,213         -         -         -         -         -         -         -         -         -         -         -         -         -         -         -         -         -         -         -         -         -         -         -         -         -         -         -         -         -         -         -         -         -         -         -         -         -         -         -         -         -         -         -         -         -         -         -         -         -         -         -         -         -         -         -         -         -         -         -         -         -         -         -         -         -         -         -         -         -         -         -         -         -         -         -         -         -         - <td>Submit</td> <td></td> <td>Çancel</td> <td>Ed</td> <td>R.</td> <td>Qelete</td> <td>944</td> <td>1.</td> <td>CSBA</td> <td>1 I I</td> <td></td> <td></td> <td></td> <td></td> <td></td> <td></td> <td></td> <td></td> <td></td> <td></td> <td>20</td> <td>Change Ster</td>                                                                                                    | Submit                         |                                                | Çancel    | Ed            | R.                       | Qelete                    | 944     | 1.            | CSBA        | 1 I I               |         |                |            |            |            |               |           |                 |                                 |                         | 20          | Change Ster |
| Chair         Header         Header         No.         Experiment         Load         ATM         Load         ATM <thload< th=""> <thload< th="">         Atm</thload<></thload<>                                                                                                    | Preceding E                    | perment                                        |           |               |                          |                           |         |               |             |                     |         |                |            |            |            |               |           |                 |                                 |                         |             |             |
| 243       254       254       254       254       254       254       254       254       254       254       254       254       254       254       254       254       254       254       254       254       254       254       254       254       254       254       254       254       254       254       254       254       254       254       254       254       254       254       254       254       254       254       254       254       254       254       254       254       254       254       254       254       254       254       254       254       254       254       254       254       254       254       254       254       254       254       254       254       254       254       254       254       254       254       254       254       254       254       255       254       254       254       254       254       254       254       254       254       254       254       254       254       254       254       254       254       254       254       254       254       254       254       254       254       254       2                                                                                                    | e Date                         |                                                | 0         | Holder        | Name                     | 200003                    |         | . NO.         | Exp         | niment              | Load    | ATM            | Loc        | x Shim     | Acq        | Proc          | User      |                 | Disk                            | Yitter/Onlg             |             |             |
| 124 2016/00 41140.24     2016/00 41140.24     2016/00 41140.24     2016/00 41140.24     2016/00 41140.24     2016/00 41140.24     2016/00 41140.24     2016/00 41140.24     2016/00 4113737     41     2016/00 4113737     41     2016/00 4113737     41     2016/00 4113737     41     2016/00 4113737     41     2016/00 4113737     41     2016/00 4113737     41     2016/00 4     2016/00 4     2016/00 4     2016/00 4     2016/00 4     2016/00 4     2016/00 4     2016/00 4     2016/00 4     2016/00 4     2016/00 4     2016/00 4     2016/00 4     2016/00 4     2016/00 4     2016/00 4     2016/00 4     2016/00 4     2016/00 4     2016/00 4     2016/00 4     2016/00 4     2016/00 4     2016/00 4     2016/00 4     2016/00 4     2016/00 4     2016/00 4     2016/00 4     2016/00 4     2016/00 4     2016/00 4     2016/00 4     2016/00 4     2016/00 4     2016/00 4     2016/00 4     2016/00 4     2016/00 4     2016/00 4     2016/00 4     2016/00 4     2016/00 4     2016/00 4     2016/00 4     2016/00 4     2016/00 4     2016/00 4     2016/00 4     2016/00 4     2016/00 4     2016/00 4     2016/00 4     2016/00 4     2016/00 4     2016/00 4     2016/00 4     2016/00 4     2016/00 4     2016/00 4     2016/00 4     2016/00 4     2016/00 4     2016/00 4     2016/00 4     2016/00 4     2016/00 4     2016/00 4     2016/00 4     2016/00 4     2016/00 4     2016/00 4     2016/00 4     2016/00 4     2016/00 4     2016/00 4     2016/00 4     2016/00 4     2016/00 4     2016/00 4     2016/00 4     2016/00 4     2016/00 4     2016/00 4     2016/00 4     2016/00 4     2016/00 4     2016/00 4     2016/00 4     2016/00 4     2016/00 4     2016/00 4     2016/00 4     2016/00 4     2016/00 4     2016/00 4     2016/00 4     2016/00 4     2016/00 4     2016/00 4     2016/00 4     2016/00 4     2016/00 4     2016/00 4     2016/00 4     2016/00 4     2016/00 4     2016/00 4     2016/00 4     2016/00 4     2016/00 4     2016/00 4     2016/00 4     2016/00 4     2016/00 4     2016/00 4     2016/00 4     2016/00 4     2016/00 4     2016/00 4                                                                                                    | 243 2016                       | 01-08 11                                       | 49.49     | 25            | PIC-1-64-9               | eeco.                     |         | - 2           | 34.0        | 13                  |         | 1              |            |            |            |               | chang     |                 | /home/chang                     | Auclair                 |             |             |
| Part 2016/02/00 1114/04       3       201002/00/00 1114/04       3       201002/00/00 1114/04       3       201002/00/00 1114/04       0       Part 2010/00/00 1114/04       0       Part 2010/00/00 1114/04       0       Part 2010/00/00/00/00/00/00/00/00/00/00/00/00/                                                                                                    | 242 2010                       | 02-08 33                                       | 40.34     | 2             | 20140100                 | land of the second        |         | 1             | mai         | itenance.L5         | Č.,     |                |            |            |            | Ť.            | Loany     | 10021           | Interneticitation               | Provident and           |             |             |
| 2019 2019 01 11 2011 41       DD, Wolfen, hugs       2       2019 2010 01 11 2011 41       DD, Wolfen, hugs       2       2019 2010 01 11 2011 41       DD, Wolfen, hugs       2       2019 2010 01 11 2011 41       DD, Wolfen, hugs       2       2019 2010 01 11 2011 41       DD, Wolfen, hugs       2       2019 2010 01 11 2011 41       DD, Wolfen, hugs       2       2019 2010 01 11 2011 41       DD, Wolfen, hugs       2       2019 2010 01 11 2014 41       DD, Wolfen, hugs       2       2019 2010 01 11 2014 41       DD, Wolfen, hugs       2       2019 2010 01 11 2014 41       DD, Wolfen, hugs       2       2       2       2       2       2       2       2       2       2       2       2       2       2       2       2       2       2       2       2       2       2       2       2       2       2       2       2       2       2       2       2       2       2       2       2       2       2       2       2       2       2       2       2       2       2       2       2       2       2       2       2       2       2       2       2       2       2       2       2       2       2       2       2       2       2       2       2                                                                                                    | 245 2010                       | 02-08-11                                       | 40.34     |               | 20160108                 |                           |         | 10            | NP4         | 11000               | 1       | 1              | -          | 1          | -          | 1             | macropro  | ence.           | mome/maintenance                | Department.             |             |             |
| 238 2016-01 00 113 021 42 DF, MC/145, Mp8 2 DF, MC/145, Mp8 2 DF,                                                                                                    | 239 2016                       | 01-08 11                                       | 33:41     | 41            | DA NOFia                 | n smalle                  |         | 1             | 10          | NOTON               | 1       | 5              | 1          | 1          | 2          | 5             | donaties  |                 | (hoine/docaties                 | Seiman                  |             |             |
| 212 212 212 212 212 212 212 212 212 212                                                                                                    | 238 2014                       | 01-06-11                                       | 30.31     | 42            | DR_NC/(a)                | n bigð                    |         | 2             | - 202       | 31CPD               |         | 1              | 1          |            | 1          | 1             | donatien  |                 | /home/donatien                  | Sleiman                 |             |             |
| 235     2056-036-01111.149     48     AD4+42-crude     1     15/m010n     2     2     1     1     1     1     1     1     1     1     1     1     1     1     1     1     1     1     1     1     1     1     1     1     1     1     1     1     1     1     1     1     1     1     1     1     1     1     1     1     1     1     1     1     1     1     1     1     1     1     1     1     1     1     1     1     1     1     1     1     1     1     1     1     1     1     1     1     1     1     1     1     1     1     1     1     1     1     1     1     1     1     1     1     1     1     1     1     1     1     1     1     1     1     1     1     1     1     1     1     1     1     1     1     1     1     1     1     1     1     1     1     1     1     1     1     1     1     1     1     1     1     1     1     1     1     1                                                                                                    | 236 2016                       | 01-08 11                                       | 28:05     | 45            | ACH-63-cr                | n orgen<br>nade           |         | 1             | - 55        | ROTON               | 5       | 5              | 5          | 5          | 5          | 5             | domingu   | 42              | (home/dominguez                 | Li                      |             |             |
| 235         235         235         235         235         235         235         235         235         235         235         235         235         235         235         235         235         235         235         235         235         235         235         235         235         235         235         235         235         235         235         235         235         235         235         235         235         235         235         235         235         235         235         235         235         235         235         235         235         235         235         235         235         235         235         235         235         235         235         235         235         235         235         235         235         235         235         235         235         235         235         235         235         235         235         235         235         235         235         235         235         235         235         235         235         235         235         235         235         235         235         235         235         235         235         235         235 <td>235 2016</td> <td>01-05 11</td> <td>11:49</td> <td>40</td> <td>ADH-62-cr</td> <td>ode</td> <td></td> <td>3</td> <td>- 32</td> <td>ROTON</td> <td>1</td> <td>1</td> <td>1</td> <td>1</td> <td>1</td> <td>1</td> <td>domingu</td> <td>43</td> <td>/home/dominguez</td> <td>11</td> <td></td> <td></td>                                                                                                    | 235 2016                       | 01-05 11                                       | 11:49     | 40            | ADH-62-cr                | ode                       |         | 3             | - 32        | ROTON               | 1       | 1              | 1          | 1          | 1          | 1             | domingu   | 43              | /home/dominguez                 | 11                      |             |             |
| 232         233         234         3         5         7         4         matrixematics         3         4         2         2         2         2         2         2         2         2         2         2         2         2         2         2         2         2         2         2         2         2         2         2         2         2         2         2         2         2         2         2         2         2         2         2         2         2         2         2         2         2         2         2         2         2         2         2         2         2         2         2         2         2         2         2         2         2         2         2         2         2         2         2         2         2         2         2         2         2         2         2         2         2         2         2         2         2         2         2         2         2         2         2         2         2         2         2         2         2         2         2         2         2         2         2 <th2< th=""> <th2< th=""></th2<></th2<>                                                                                                    | 234 2016-233 2016-             | 01-08 11-01-01-01-01-01-01-01-01-01-01-01-01-0 | 05:30     | 16            | ADH-61-C                 | ude                       |         | 1             | 367         | ROTON               | 5       | 5              | 5          | 5          | 5          | 5             | yunliu    | 42              | (home/dominguez<br>(home/yunliu | U.                      |             |             |
| 211         22160108         2         materials/2-34         X         materials/2-34         X         materials/2-34         Opposite           230         20160108         2         materials/2-34         X         materials/2-34         X         materials/2-34         Opposite         Opposite         Opposit         Opposite         Opposite                                                                                                    | 232 2016                       | 01-06-10                                       | 55:49     | 15            | ly-2-Me                  |                           |         | 1             | 16.         | NOTON               | 2       | 1              | 2          | 2          | 1          | ~             | yunku     |                 | /home/yunlia                    | 11                      |             |             |
| 228 2016-03 10 413.5 5 20160108 2 maintenance maintenance 25 maintenance 25 maint                                                                                                    | 231 2016                       | 02-08-10                                       | 52:30     |               | 20160108                 |                           |         |               | 21          | iterative SA        | 1       | 1              | 1          | 1          | ×          |               | mainten   | ence:           | /homemaintenance                | Department              |             |             |
| 225 2316-31-08 10.513 45 wethodau honesteendoorus Lumb<br>226 2316-31-08 10.513 45 wethodau honesteendooru Lumb<br>227 2316-31-08 10.513 15 MA-123<br>228 2316-31-08 10.513 15 MA-123<br>228 2316-31-08 10.513 10 MA-123<br>228 2316-31-08 10.513 10 MA-123<br>228 2316-31-08 10.513 10 MA-123<br>228 2316-31-08 10.513<br>228 2316-31-08 10.513<br>228 2316 | 230 2016                       | 01-08 10                                       | 47:35     | 5             | 20160108                 |                           |         | 2             | mari<br>304 | ntenance.13         | 1       | 1              | 1          | 1          | 1          | 1             | maintena  | ence .          | /home/maintenance               | Department              |             |             |
| 1288 2016-01-00 10 12 128     45     xxx0-reflexuline     1     16,PMOTON     +     +     werdbaw     /home(werdbaw)     /home(werdbaw)       228 2016-01-00 100 131     1     10,PMOTON     +     +     +     werdbaw     /home(werdbaw)     /home(werdbaw)       228 2016-01-00 100 131     3     AM-123     10,PMOTON     +     +     +     werdbaw     /home(werdbaw)       228 2016-01-00 100 131     3     AM-123     15,PMOTON     +     +     werdbaw     /home(werdbaw)       228 2016-01-00 100 131     3     AM-123     15,PMOTON     +     +     werdbaw     /home(werdbaw)       228 2016-01-00 100 130     3     AM-123     15,PMOTON     +     +     werdbaw     /home(werdbaw)       228 2016-01-00 100 130     3     AM-123     15,PMOTON     +     +     werdbaw     /home(werdbaw)       228 2016-01-00 100 130     3     AM-123     15,PMOTON     +     +     werdbaw     /home(werdbaw)       228 2016-01-00 100 130     3     AM-123     10,PMOTON     +     +     werdbaw     /home(werdbaw)       228 2016-01-00 100 130     10,PMOTON     +     +     +     +     werdbaw     /home(werdbaw)       228 2016-01-00 100 130     10,PMOTON                                                                                                    | 229 2016                       | 01-08-10                                       | 39-32     | 45            | web-retiou               | line .                    |         | 2             | 24.4        | :33                 |         | 1              |            |            | 1          | 1             | wenboxu   |                 | /home/wenboxu                   | Lumb                    |             |             |
| 228     228     228     228     228     228     228     228     228     228     228     228     228     228     228     228     228     228     228     228     228     228     228     228     228     228     228     228     228     228     228     228     228     228     228     228     228     228     228     228     228     228     228     228     228     228     228     228     228     228     228     228     228     228     228     228     228     228     228     228     228     228     228     228     228     228     228     228     228     228     228     228     228     228     228     228     228     228     228     228     228     228     228     228     228     228     228     228     228     228     228     228     228     228     228     228     228     228     228     228     228     228     228     228     228     228     228     228     228     228     228     228     228     228     228     228     228     228     228     228 <td>228 2016-</td> <td>01-08 10:</td> <td>12:28</td> <td>45</td> <td>KWD-reticu<br/>Toly/Ortad</td> <td>fine<br/>Indexed Frankline</td> <td>1.100</td> <td>1</td> <td>- 35</td> <td>ROTON</td> <td>3</td> <td>1</td> <td>1</td> <td>1</td> <td>3</td> <td>1</td> <td>wenboxu</td> <td></td> <td>/home/wenboxu<br/>/home/tuisun</td> <td>Lumb</td> <td></td> <td></td>                                                                                                    | 228 2016-                      | 01-08 10:                                      | 12:28     | 45            | KWD-reticu<br>Toly/Ortad | fine<br>Indexed Frankline | 1.100   | 1             | - 35        | ROTON               | 3       | 1              | 1          | 1          | 3          | 1             | wenboxu   |                 | /home/wenboxu<br>/home/tuisun   | Lumb                    |             |             |
| San San A Barra La La La La La La La La La La La La La                                                                                                    | 226 2016                       | 01-08-10                                       | 01:30     | 1             | AM-123                   |                           |         | â             | - 560       | ROTON               | 4       | 1              | 2          | 1          | 2          | 2             | montagu   | e.              | /home/montagut                  | Ext-Castagner           |             |             |
| Search Peceding August Fe1317 fay 18 An System Fe1317 fay 18 An System Fe1317                                                                                                    | *) SOLA                        | 03.08.00.                                      |           | 1             | 4183.884                 |                           |         |               |             |                     | _       |                | _          |            | 1          |               | 1010-104  |                 | Part of the second second       | Teasting                |             |             |
| 🕼 Therminal 🔰 & Kontelletting Tales Schwarz (🖕 Kontelletting Tales Schwarz (🖕 Kontelletting Tales Schwarz (👘 Starting Tales Schwarzhold                                                                                                    | Search Pres                    | eding                                          |           |               |                          | 9.2                       |         |               |             |                     |         |                |            |            |            |               |           | Barry           | ate-25 Samuel Renau Burry and   | PERMIT                  |             | Dare Main   |
|                                                                                                    | 9 Il herr                      | inal                                           |           |               | 14 10                    | probability.              |         |               | 6 4.00      | ution .             |         |                | 14         | Bruker B   | p/gen 3.5  | Lpi 3 on av50 | as most   | & Kontell au    | to Online Controls              | E Starting Take         | Screenshot  |             |

Clicking Change User and logging back in will restart the queue if it has stopped. If the queue stopped because it couldn't find samples or because a sample or samples were unshimmable, then restarting the queue will work to get the spectrometer going again. If there is a more serious issue, however, this will not be enough.

## 2. Is TopSpin running? If so, close it by closing the Terminal window. Then go on to Step 3.

TopSpin is the program used for processing spectra. It is also in charge of automation, although IconNMR is usually used as a front end to TopSpin:

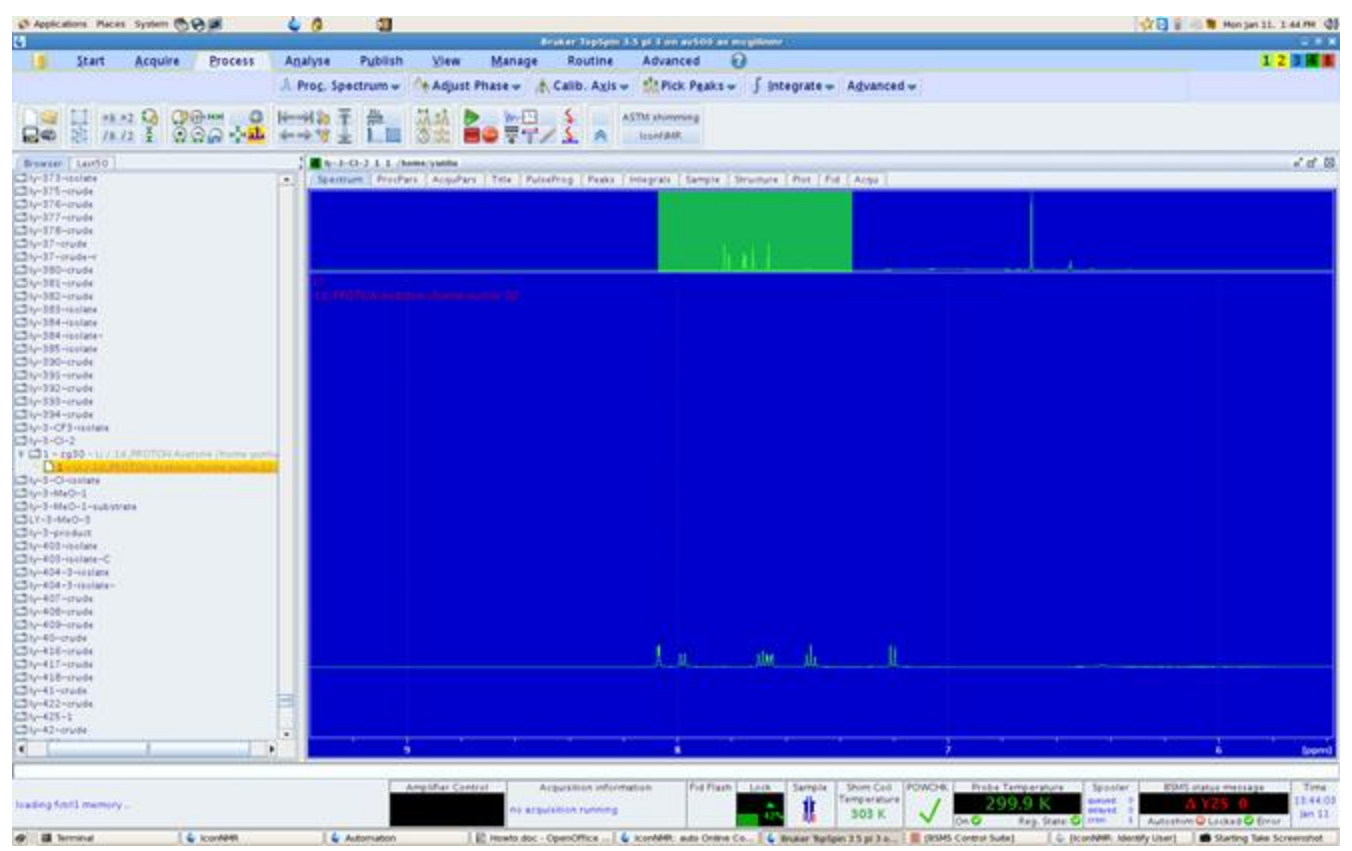

The Terminal window is open whenever TopSpin is running. To close it, just click on the upper right corner of the window:

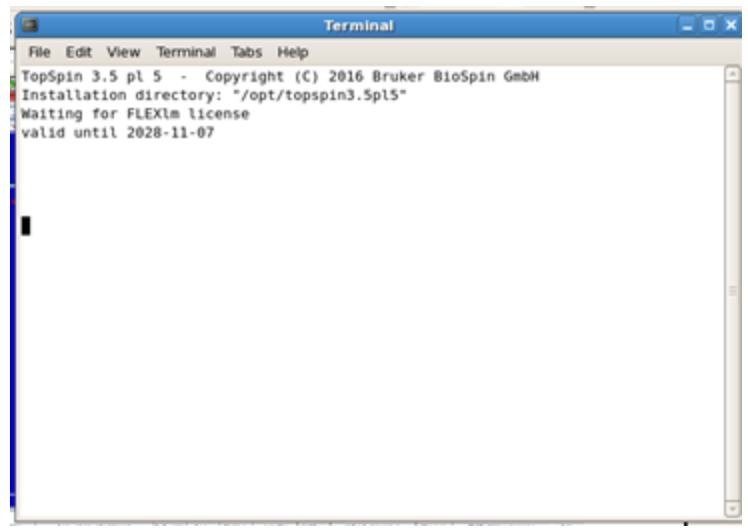

TopSpin can sometimes take a few seconds to close all background processes, so wait some time before starting TopSpin again (Step 3).

3. Start TopSpin if it is not running or if you closed it in Step 2. Log in to IconNMR when prompted.

Use the icon at the top of the screen or the icon on the Desktop to restart TopSpin:

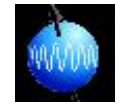

After some seconds, lconNMR will start, and there will be a prompt to log into lconNMR. Use your normal login and password, and the queue will start again. If there were samples queued previously, go to Step 4.

4. If there was a queue operating previously with samples waiting to be run, click Stop at the top of the IconNMR window. Then go to the IconNMR File menu and choose option 1. Then click Start.

Restarting lconNMR, as in Step 3, leads to a new run being started. If there were no samples queued previously, then it is fine to continue with this new run. But, if there were samples queued previously, you should:

Stop the current run by clicking on the red Stop icon:

|                    | 🛟 Applica                | tions Places | System 🗞                     | 2                      | 🧅 🙆                            | 2       |
|--------------------|--------------------------|--------------|------------------------------|------------------------|--------------------------------|---------|
|                    | <b>\$</b>                |              |                              |                        |                                |         |
|                    | <u>F</u> ile <u>R</u> un | Holder Vie   | w Fi <u>n</u> d <u>P</u> ara | ameters Opt <u>i</u> o | ns T <u>o</u> ols <u>H</u> elp |         |
|                    | 2005                     |              | Stop 👥                       |                        |                                |         |
|                    | 262                      | 00 🕶         | 3000 46                      | 1                      |                                |         |
|                    | Experime                 | nt Table     |                              |                        |                                |         |
|                    | Holder                   | Type S       | Status Nan                   | ne                     | No.                            | Solvent |
| Then go to the F   | ile mer                  | nu and cl    | hoose the                    | e first run I          | isted (or ty                   | pe 1):  |
|                    |                          |              | Applic                       | ations Places S        | iystem 😰 🔗                     |         |
|                    |                          |              | 4                            |                        |                                |         |
|                    |                          |              | File Run                     | Holder View            | Find Parame                    |         |
|                    |                          |              | New                          |                        |                                |         |
|                    |                          |              | Open                         |                        |                                |         |
|                    |                          |              | Save                         |                        |                                |         |
|                    |                          |              | Save as e                    | xternal setup          | st                             |         |
|                    |                          |              | Import Sp                    | readsheet (.xls        | x)/.csv) file                  |         |
|                    |                          |              | Print (List                  | Setup)                 | p.                             |         |
|                    |                          |              | Print Histo                  | ory File               | 29                             |         |
|                    |                          |              | 1 Jul03-20                   | )16-1800-barre         | tt.set                         |         |
|                    |                          |              | 2 Jun24-2                    | 016-1442-lumb          | -oce.set                       |         |
|                    |                          |              | <u>3</u> Jun16-2             | 016-1901-tjutri        | ns.set                         |         |
|                    |                          |              | 4 Jun15-2                    | 016-1211-chido         | hob.set                        |         |
|                    |                          |              | <u>5</u> May22-              | 2016-1839-mcg          | illnmr.set                     |         |
|                    |                          |              | Close                        |                        |                                |         |
| Now, start the run | n that i                 | s loaded     | by clicki                    | ng on the              | Start icon:                    |         |
|                    | 15                       | Applications | Places System                | n 🗐 🔗 🖄                | ۵                              | 5       |
|                    | 4                        |              |                              |                        |                                |         |
|                    | File                     | Run Hold     | er <u>V</u> iew Fin          | d Parameters           | Options Tools                  | Help    |
|                    |                          |              |                              |                        |                                |         |
|                    | 25                       | 🖇 Start 📄    | · II 😡                       | <b>#</b> i             |                                |         |
|                    | Exp                      | periment Tab | le                           | 1                      |                                |         |
|                    | H                        | older T      | vpe St                       | atus Name              |                                | No.     |

Now IconNMR should be working again from where it left off.

### 5. If the above steps do not work, and/or you are at all confused, contact the Facility Manager

Robin's office phone (514-398-6219) usually forwards to her cell phone, or you can send an email: robin.stein@mcgill.ca.

If the instrument is in a state where it cannot be used by anyone, please leave a note at the spectrometer. Also, if the Bruker 400 is unusable, please go on FACES and block out the next few hours or overnight.